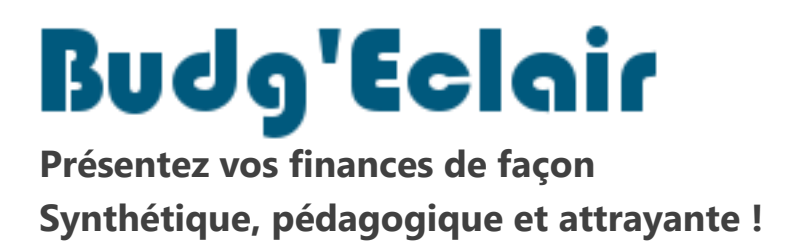

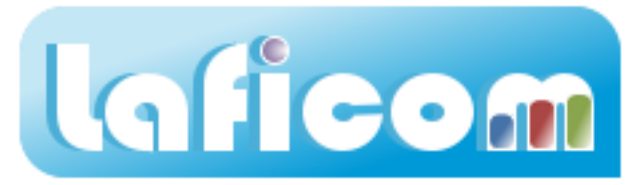

## Comment récupérer mon abonnement

La procédure qui suit détaille les différentes étapes à réaliser pour récupérer l'abonnement qui vous a été livré dans le cadre de votre contrat.

1. Lancez l'application via le raccourci « Budg'Eclair » se trouvant sur votre bureau.

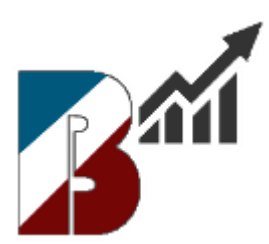

Si vous ne trouvez pas cette icône, double cliquez sur le fichier "LAFICOM.exe" se trouvant dans le répertoire « C:\Programmes\LAFICOM »

- **2.** Mettez à jour l'application si une nouvelle version est disponible Suivre la procédure « Mise à jour ».
- 3. Cliquez sur le bouton « Abonnement »

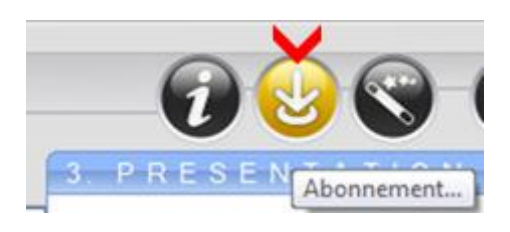

4. Saisissez le code de téléchargement que vous avez reçu par e-mail

| ETAPE                                                                            | E 1 : CODE DE TEL                                                                                                    | ECHARGEME                                                                       | NT          |
|----------------------------------------------------------------------------------|----------------------------------------------------------------------------------------------------|---------------------------------------------------------------------------------|-------------|
| Cette procé<br>d'abonnem<br>Veuillez av<br>BUDG'ECL<br>Cette derni<br>nécessaire | dure vous permet de récupérer<br>ent directement depuis l'Internet<br>pir au préalable passé comman<br>AIR à la société LAFICOM.<br>ère vous transmettra alors par e<br>à la réalisation de cette procéd | votre fichier<br>t.<br>de de l'application<br>e-mail votre code d'accè<br>lure. | s +         |
| @                                                                                | Veuillez saisir le <u>CODE DE TEL</u><br>été communiqué :                                                                                                    | ECHARGEMENT qui vou<br>(8 caracté                                               | sa<br>ères) |

Puis cliquez sur le bouton « Valider ».

5. Saisissez le mot de passe qui vous avez reçu par e-mail

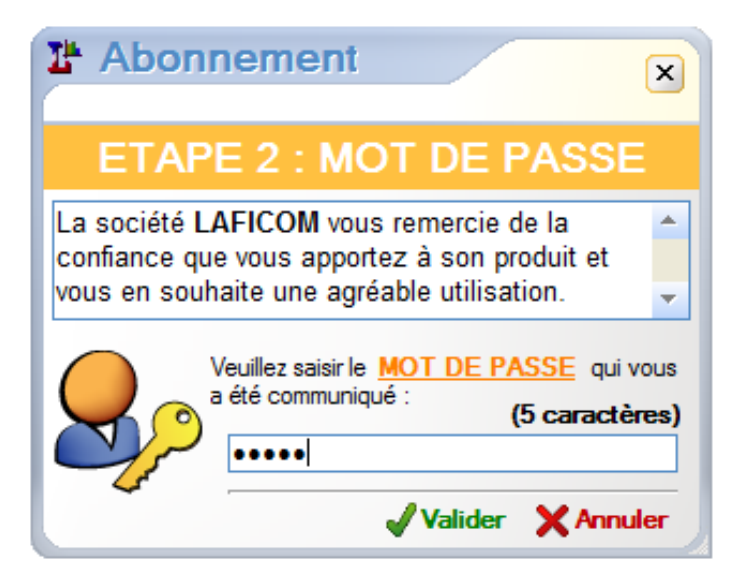

6. L'année de votre abonnement s'affiche en haut à droite de l'application